# HYTTHDRM100 3G/4G wireless router user guide

V1.01

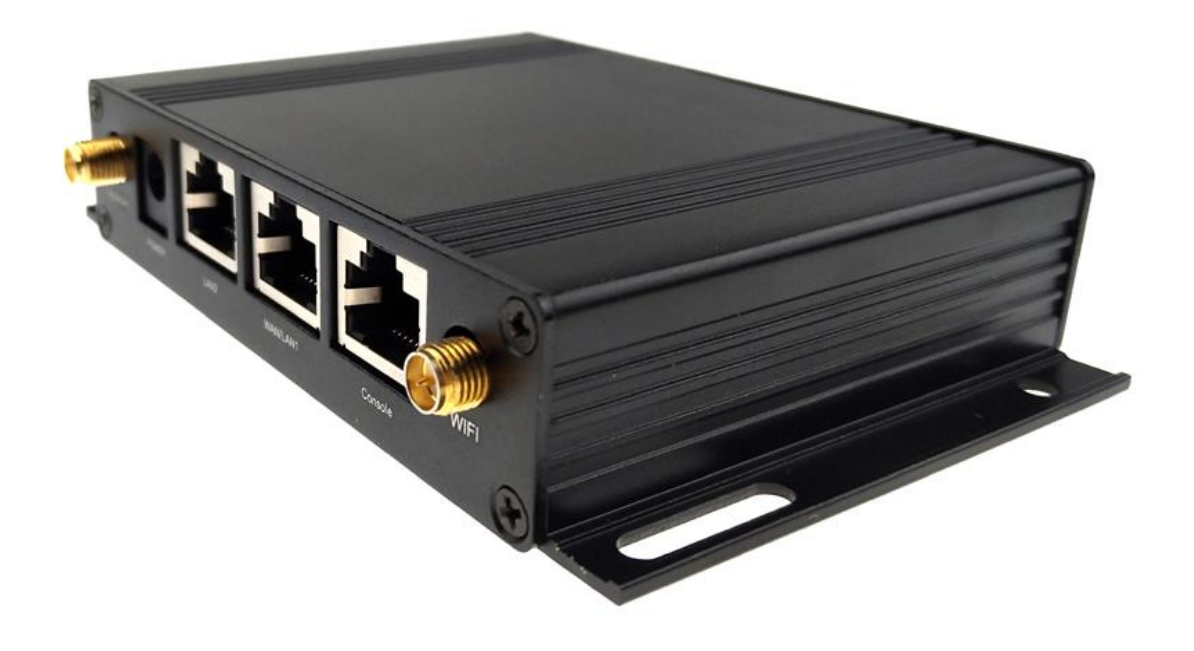

# Content

| Content2   |                         |                                        |    |  |
|------------|-------------------------|----------------------------------------|----|--|
| Chapte     | er 1 In                 | stall machine                          | 4  |  |
| 1 1        | Quar                    |                                        | 4  |  |
| 1.1<br>1.2 | Dver                    | view                                   | 44 |  |
| 1.2        | racka                   |                                        |    |  |
| 1.3        | Dime                    | ensions and mounting holes (Unit : mm) | 5  |  |
| 1.4        | LED I                   | ndication                              | 5  |  |
| 1.5        | Adap                    | ter,Atenna and SIM card                | 6  |  |
| Chapte     | er 2 In                 | stallation and configuration           | 6  |  |
| 2.1        | Wirir                   | ng method                              | 6  |  |
| 2.2        | Confi                   | iguration                              | 8  |  |
|            | 2.2.1                   | IP address setting                     | 8  |  |
|            | 2.2.2                   | Routing configuration management UI    | 8  |  |
|            | 2.2.3                   | Working mode                           | 8  |  |
| 2.3        | Netw                    | vork setting                           | 9  |  |
|            | 2.3.1                   | WAN setting                            | 9  |  |
|            | 2.3.2                   | LAN setting                            | 13 |  |
|            | 2.3.3                   | DHCP client list                       | 13 |  |
|            | 2.3.4                   | VPN setting                            | 14 |  |
|            | 2.3.5                   | Advanced routing configuration         | 17 |  |
|            | 2.3.6                   | QoS setting                            |    |  |
|            | 2.3.7                   | IPv6 setting                           | 19 |  |
|            | 2.3.7                   | DTU setting                            | 19 |  |
|            | 2.3.8                   | SNMP setting                           | 20 |  |
|            | 2.3.9                   | TR069 setting                          | 22 |  |
| 2.4        | WIFI                    | setting                                | 22 |  |
|            | 2.4.1                   | Basic setting                          | 22 |  |
|            | 2.4.2                   | Advanced setting                       | 23 |  |
|            | 2.4.3                   | Security setting                       | 24 |  |
|            | 2.4.4                   | Linked device list                     | 25 |  |
|            | 2.4.5                   | Wireless status                        | 26 |  |
| 2.5        | Firew                   | vall                                   | 26 |  |
|            | 2.5.1                   | MAC/IP/Port filter                     | 26 |  |
|            | 2.5.2                   | System security setting                | 27 |  |
|            | 2.5.3 Content filtering |                                        |    |  |

|        | 2.5.4 Port forwarding                | 29 |
|--------|--------------------------------------|----|
|        | 2.5.5 Port trigger                   | 31 |
|        | 2.5.6 DMZ                            | 32 |
| 2.6    | SMS setting                          | 32 |
|        | 2.6.1 Inbox                          | 32 |
|        | 2.6.2 Send SMS                       | 33 |
|        | 2.6.3 Advanced setting               | 33 |
| 2.7    | DDNS                                 | 34 |
| 2.8    | GPS                                  | 34 |
|        | 2.8.1 GPS status                     | 34 |
|        | 2.8.2 GPS information unload setting | 35 |
| 2.9    | System management                    | 36 |
|        | 2.9.1 Management                     | 36 |
|        | 2.9.2 Firmware updating              | 37 |
|        | 2.9.3 Setting management             | 37 |
|        | 2.9.4 System information             | 38 |
|        | 2.9.5 System status                  | 39 |
|        | 2.9.6 System command                 | 39 |
|        | 2.9.7 System log                     | 40 |
| Chapte | r 3 Environmental performance        | 41 |

## **Chapter 1 Install machine**

## 1.1 Overview

## Thank you for choosing IOT routing broadband

### products!

This manual will guide you how to use the 3G/4G LTE router and connect to the internet.

HYTTHDRM100 should be installed correctly, in order to get good performance. Usually, the installation should be under the guidance of engineers.

**%**Note. Please install the router and plug SIM card without power supply.

## 1.2 Package list.

Recommend you reserve the package box, in order to re-use when transfer. The box is environment protected material.

※HDRM100 3G/4G LTE router, 1 unit.

%4G LTE antenna, 2 units (Or 1 unit.)

₩WIFI antenna, 2 units

☆GPS antenna, 1 unit (Optional)

% Standard 12V/1A power adapter, 1 unit. Note. If you want to choose other power adapter, such as Vehicular power supply .Welcome to inquiry our colleague in advance.

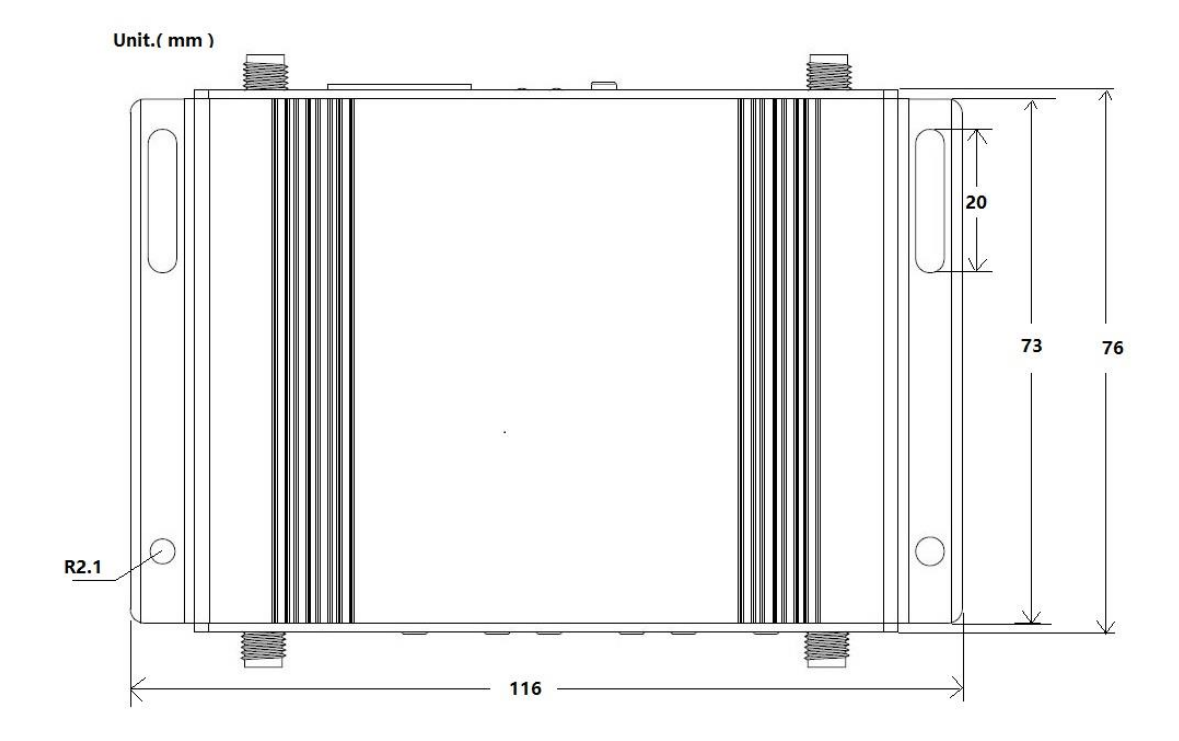

# 1.3 Dimensions and mounting holes (Unit : mm)

## 1.4 LED indication.

For the status of LED, please refer to the following description.

| LED     | Operating Status      | Description                       |  |
|---------|-----------------------|-----------------------------------|--|
| DCCI    | Green                 | Strong 4G LTE signal              |  |
| וככא    | Red                   | Weak 4G LTE signal                |  |
| Guetere | Every one second on   | System Normal                     |  |
| System  | off                   | System abnormal or rebooting.     |  |
|         | Fuery three coord or  | Registered without data           |  |
| NET     | Every three second on | transmission                      |  |
|         | Every one second on   | Registered with data transmission |  |

|          | off                   | Un-registration        |  |
|----------|-----------------------|------------------------|--|
|          | On                    | LAN1 device available  |  |
| LAN1     | Every three second on | Data transmission      |  |
|          | off                   | LAN device unavailable |  |
|          | on                    | WAN device available   |  |
| WAN/LAN2 | Every three second on | Data transmission      |  |
|          | off                   | WAN device unavailable |  |

## 1.5 Adapter, Antenna, SIM card.

Adapter in box is Standard power adapter +12V/1A. But customers can choose different one according to the wide power supply range of HYTTHDRM100 Series router, the input range is from DC 5V/2.5A to DC 48V/0.5A

HYTTHDRM100 Series router requires 2 units of 4G antenna, standard female SMA connector, 50 ohm impedance; 2 units WIFI 2.4G antenna, standard male SMA connector, 50 ohm impedance.

HYTTHDRM100 Series router uses Push-button SIM card holder, supports 1.8V/3V SIM/USIM card, ESD protection inside.

## Chapter 2 Installation and configuration

## 2.1 Wiring methods

Insert the SIM card into the SIM card slot beneath the HYTTHDRM100 Series 4G LTE router. Press carefully until it 'clicks' into place.

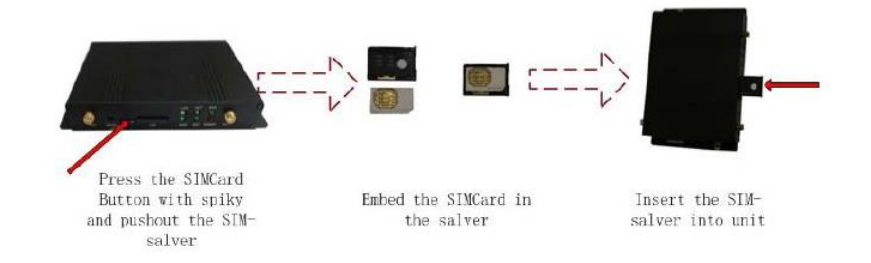

Plug the power adapter into the AC mains and plug the DC cable firmly into the +5V/2.5A~+48V/0.5A DC input of the HYTTHDRM100 Series 4G LTE router. Power light is working. User should choose PPP or NDIS dialing mode. It will start to work automatically.

Before configuration, HYTTHDRM100 Series router should be connected to PC via Ethernet cable or Wi-Fi network.

1) With Ethernet cable. One connector of Ethernet cable insert to LAN port, another connector of Ethernet connects to PC Ethernet port.

2) With Wi-Fi network. SSID of HYTTHDRM100 SERIES is "XXXXXXXXX" default without password.

3) If user want to connect WLAN via cable. Please connect to HYTTHDRM100 WAN port. And setup parameter of WLAN connect method.

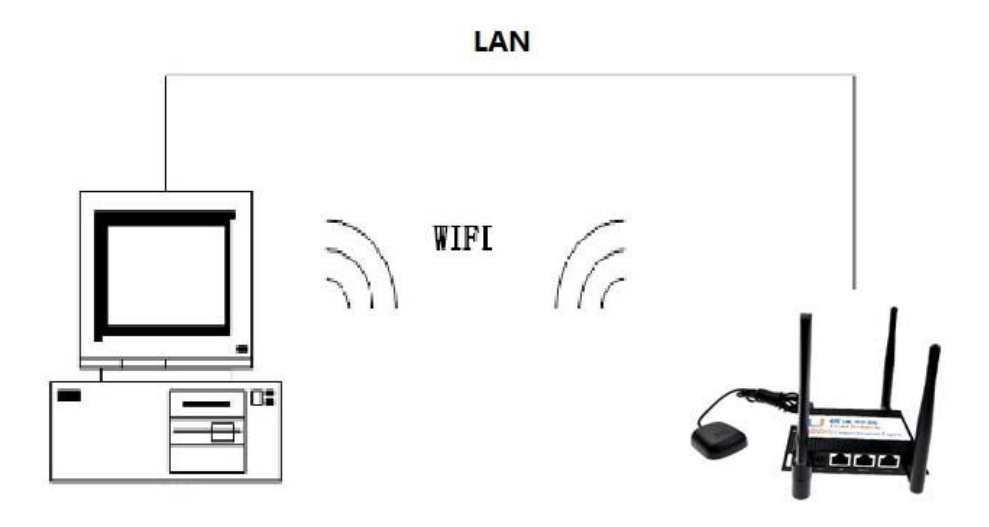

## 2.2 Configuration.

## 2.2.1 IP address setting.

| Internet Protocol Version 4 (TCP/IPv4)                                                                                                    | Propertie | es |      | ? <mark>×</mark> |  |  |
|----------------------------------------------------------------------------------------------------|-----------|----|------|------------------|--|--|
| General Alternate Configuration                                                                                                    |           |    |      |                  |  |  |
| You can get IP settings assigned automatically if your network supports<br>this capability. Otherwise, you need to ask your network administrator<br>for the appropriate IP settings. |           |    |      |                  |  |  |
| Obtain an IP address automatically                                                                                                    |           |    |      |                  |  |  |
| OUse the following IP address:                                                                                                    |           |    |      |                  |  |  |
| IP address:                                                                                                    |           |    |      |                  |  |  |
| Subnet mask:                                                                                                    |           |    |      |                  |  |  |
| Default gateway:                                                                                                    |           |    | 1.0  |                  |  |  |
| Obtain DNS server address autom                                                                                                    | atically  |    |      |                  |  |  |
| OUse the following DNS server add                                                                                                    | resses:   |    |      |                  |  |  |
| Preferred DNS server:                                                                                                    |           |    |      |                  |  |  |
| Alternate DNS server:                                                                                                    |           |    |      |                  |  |  |
| Validate settings upon exit                                                                                                    |           |    | Adva | nced             |  |  |
|                                                                                                    |           | OK |      | Cancel           |  |  |

## 2.2.2 Routing configuration management UI.

PC could access the configuration pages after connected to HYTTHDRM100 Series router via IE explorer or other browser tools. Default IP address is 192.168.0.1

There have 8 pages for setting, Operating mode configuration, network setting, 2.4G WIFI setting, firewall setting, SMS setting, DDNS setting , GPS setting, management and Status pages. You can get details information from each page.

Default user name is admin and the default password is admin

## 2.2.3 Working mode.

It can provide two operation mode, Bridge mode and Gateway mode.

Bridge is two layer network equipment. It's a device for connecting different network segments.

HYTTHDRM100 default operation mode is Gateway mode. It can be used to provide

network compatibility functions such as protocol conversion, routing, data exchange and so on when interworking between networks with different architectures or protocols.

The default configuration parameters of the system are as follows.

#### **Operation Mode Configuration**

| You may configure the operation mode suitable for you environment.                                                                                                    |                                                        |  |  |  |
|----------------------------------------------------------------------------------------------------|--------------------------------------------------------|--|--|--|
| Bridge:     All ethernet and wireless interfaces are bridged into a single bridge interface.     Gateway:     The first ethernet port is treated as WAN port. The other ethernet ports and the wireless interf | ace are bridged together and are treated as LAN ports. |  |  |  |
| NAT Enabled:                                                                                                    | Enable                                                 |  |  |  |
| TCP Timeout:                                                                                                    | 180                                                    |  |  |  |
| UDP Timeout:                                                                                                    | 180                                                    |  |  |  |
| ALL LAN Enabled:                                                                                                    | Disatle                                                |  |  |  |
|                                                                                                    | Apply Cancel                                           |  |  |  |

NAT enable. Open or close the network address translation.TCP Timeout. TCP Send Protocol timeout retransmissio, timeout settiing.UDP Timeout. UDP Send Protocol timeout retransmissio, timeout settiing.

ALL LAN enable. After this function is enable, the WAN port can be switched to LAN port. HYTTHDRM100 will be switched to 2 LAN ports. The default is 1 WAN/1 LAN port.

## 2.3 Network setting.

### 2.3.1 WAN setting.

WAN connection types include. Automatic ,Static IP, dynamic IP, PPPoE, 3G /4G PPP, 3G /4G NDIS.

#### **Option 1. Static IP**

Usually, this option will be used in optical networks. The service provider will provide the IP address, subnet mask, gateway and DNS information. Please add the configuration parameters of service providers to the HYTTHDRM100.

#### Wide Area Network (WAN) Settings

| You may choose different connection type suitable for your environment. Besides, you may also configure parameters according to the selected connection type. |                   |  |  |
|----------------------------------------------------------------------------------------------------|-------------------|--|--|
| WAN Connection Type:                                                                                                    | STATIC (Issel IP) |  |  |
| Static Mode                                                                                                    |                   |  |  |
| IP Address                                                                                                    | 192.168.1.5       |  |  |
| Subnet Mask                                                                                                    | 255 255, 255, 0   |  |  |
| Default Gateway                                                                                                    | 192.168.1.1       |  |  |
| Primary DNS Server                                                                                                    | 192.168.1.1       |  |  |
| Secondary DNS Server                                                                                                    | 192.168.1.1       |  |  |
| MAC Clone                                                                                                    |                   |  |  |
| MAC Clone Setting                                                                                                    | Disable           |  |  |
|                                                                                                    | Apply Cancel      |  |  |

IP address. User owner IP address Subnet mask. User owner subnet mask. Default gateway. User owner gateway.

#### **Option 2. Dynamic IP**

Dynamic IP is DHCP service. Assign the IP address to the internal network or the network service provider automatically. Connect Ethernet cable to WAN port, configure as follow. Router uses this dynamic IP as WAN connection type. Wide Area Network (WAN) Settings

|                                                                                                    | · ·        |                        | <u> </u>           |        |
|----------------------------------------------------------------------------------------------------|------------|------------------------|--------------------|--------|
| You may choose different connection type suitable for your environment. Besides, you may also configure parameters according to the selected connection type. |            |                        |                    |        |
|                                                                                                    | WAN Connec | tion Type:             | DHCP (Auto config) | •      |
| DHCP Mode                                                                                                    |            |                        |                    |        |
|                                                                                                    |            | Hostname<br>(optional) |                    |        |
| MAC Clone                                                                                                    |            |                        |                    |        |
|                                                                                                    | MAC        | Clone Setting          | Disable            |        |
|                                                                                                    |            |                        | Apply              | Cancel |

#### **Option 3. PPPoE**

Usually, the ADSL service will use this option. PPPoE connection to the Internet service provider that it should has service provider name, username and password.

| Wide Area Network (WAN) Settings                                                                                                    |                                            |  |  |  |
|----------------------------------------------------------------------------------------------------|--------------------------------------------|--|--|--|
| You may choose different connection type suitable for your environment. Besides, you may also configure parameters according to the selected connection type. |                                            |  |  |  |
| WAN Connection Type:                                                                                                    | PPPoE (ADSL)                               |  |  |  |
| PPPoE Mode                                                                                                    |                                            |  |  |  |
| User Name                                                                                                    | pppoe_user                                 |  |  |  |
| Password                                                                                                    |                                            |  |  |  |
| Verify Password                                                                                                    |                                            |  |  |  |
|                                                                                                    | Keep Alive                                 |  |  |  |
| Operation Mode                                                                                                    | Keep Alive Mode: Redial Period 60 senconds |  |  |  |
|                                                                                                    | On demand Mode: Idle Time 5 minutes        |  |  |  |
| MAC Clone                                                                                                    |                                            |  |  |  |
| MAC Clone Setting                                                                                                    | Disable                                    |  |  |  |
|                                                                                                    | Analy                                      |  |  |  |

User name. User name provided by ISP provider Password. Password provided by ISP provider

#### Option 4:3G / 4G PPP

Using 3G / 4G PPP mode, users need to insert the SIM card into the card slot before booting. And then click the confirmation button to access the internet.

#### Note.

HYTTHDRM100 4G router system is set defaults parameters of the local operator network, such as user name, password, APN, access number(like \*99#), DNS, etc. If we did not match the equipment data from network operators user data update. please contact with the operator and confirmed the parameters of SIM/USIM card and set the correct parameters on the HYTTHDRM100 settings interface to ensure normal access to the Internet.

| You may choose different connection type suitable for your environment. Besides, you may also configure parameters according to the selected connection type. |              |  |  |  |
|----------------------------------------------------------------------------------------------------|--------------|--|--|--|
| WAN Connection Type:                                                                                                    | 30/43 PPP •  |  |  |  |
| 3G/4G PPP                                                                                                    |              |  |  |  |
| APN                                                                                                    |              |  |  |  |
| PIN                                                                                                    |              |  |  |  |
| Dial Number                                                                                                    |              |  |  |  |
| Username                                                                                                    |              |  |  |  |
| Password                                                                                                    |              |  |  |  |
| MAC Clone                                                                                                    |              |  |  |  |
| MAC Clone Setting                                                                                                    | Disable      |  |  |  |
|                                                                                                    | Apply Cancel |  |  |  |

#### Wide Area Network (WAN) Settings

#### **Option 5 : AUTO**

Automatically connect to the Internet using the 4 options 1~4. You can choose the static IP or DHCP in the preferred connection type. The system will automatically select the priority of these two modes. The default configuration of the system is as follows.

| Wide Area Network (WAN) Settings                                                                                                    |                    |  |  |  |
|----------------------------------------------------------------------------------------------------|--------------------|--|--|--|
| You may choose different connection type suitable for your environment. Besides, you may also configure parameters according to the selected connection type. |                    |  |  |  |
| WAN Connection Type:                                                                                                    | AUTO               |  |  |  |
| Primary Connection Type                                                                                                    |                    |  |  |  |
| Connection Type                                                                                                    | DHCP (Auto config) |  |  |  |
| DHCP Mode                                                                                                    |                    |  |  |  |
| Hostname<br>(optional)                                                                                                    |                    |  |  |  |
| 3G/4G PPP                                                                                                    |                    |  |  |  |
| APN                                                                                                    |                    |  |  |  |
| PIN                                                                                                    |                    |  |  |  |
| Dial Number                                                                                                    |                    |  |  |  |
| Username                                                                                                    |                    |  |  |  |
| Password                                                                                                    |                    |  |  |  |
| MAC Clone                                                                                                    |                    |  |  |  |
| MAC Clone Setting                                                                                                    | Disable            |  |  |  |
|                                                                                                    |                    |  |  |  |

In AUTO mode, if you want to use 3G/4G PPP mode. You should setup dialing number, user name and password of the service provider in the HYTTHDRM100.

### **Option 6: 3G/4G NDIS**

3G/4G NDIS is based on the SIM card, users need to insert the SIM card into the card slot before boot. Using the default configuration of the system and click OK to access the Internet.

| You may choose different connection type suitable for your environment. Besides, you may also configure parameters according to the selected connection type. |              |  |  |  |
|----------------------------------------------------------------------------------------------------|--------------|--|--|--|
| WAN Connection Type:                                                                                                    | 3040 NDIS    |  |  |  |
| 3G/4G NDIS                                                                                                    |              |  |  |  |
| APN                                                                                                    |              |  |  |  |
| PIN                                                                                                    |              |  |  |  |
| Username                                                                                                    |              |  |  |  |
| Password                                                                                                    |              |  |  |  |
| Authentication                                                                                                    | None         |  |  |  |
| MAC Clone                                                                                                    |              |  |  |  |
| MAC Clone Setting                                                                                                    | Disable      |  |  |  |
|                                                                                                    | Apply Cancel |  |  |  |

Wide Area Network (WAN) Settings

### 2.3.2 LAN setting.

LAN is a group which is connected by a plurality of computers in a certain area. It can easy to realize intercommunication inside the local area network

Note. The preset gateway of local area network must be connected with IP address and the start IP address of LAN, and the end of IP address is in the same network segment. Otherwise it can not access the Internet.

#### Local Area Network (LAN) Settings

| You may enable/disable networking functions and configure their parameters as your wish. |                    |  |
|------------------------------------------------------------------------------------------|--------------------|--|
| LAN Setup                                                                                |                    |  |
| IP Address                                                                               | 192.168.0.1        |  |
| Subnet Mask                                                                              | 255.255.255.0      |  |
| LAN 2                                                                                    | Enable     Disable |  |
| LAN2 IP Address                                                                          |                    |  |
| LAN2 Subnet Mask                                                                         |                    |  |
| MAC Address                                                                              | C0:4A:09:15:87:D4  |  |
| DHCP Type                                                                                | Server             |  |
| Start IP Address                                                                         | 192.158.0.100      |  |
| End IP Address                                                                           | 192.188.0.200      |  |
| Subnet Mask                                                                              | 255 255 255 0      |  |
| Primary DNS Server                                                                       | 168.95.1.1         |  |
| Secondary DNS Server                                                                     | 8888               |  |
| Default Gateway                                                                          | 192.168.0.1        |  |
| Lease Time                                                                               | 86400              |  |

Local IP. Local IP address.

Subnet Mask. Local subnet mask.

Gateway. Router internal gateway.

Start IP address and end IP address. The range IP address can be setted in the same network segment. And the IP address is the IP address of the LAN in this section.

### 2.3.3 DHCP Client list.

If DHCP services are enabled. All clients that connect to the DHCP will appear in this list, including the WIFI network client and the LAN client.

| DHCP Client List                     |                   |               |            |  |
|--------------------------------------|-------------------|---------------|------------|--|
| You could monitor DHCP clients here. |                   |               |            |  |
| DHCP Clients                         |                   |               |            |  |
| Hostname                             | MAC Address       | IP Address    | Expires in |  |
| Quzr-PC                              | 70:85:C2:0F:2D:99 | 192.168.0.100 | 21:50:59   |  |
| box-iPhone                           | A0:18:28:E0:EB:2A | 192.168.0.101 | 23:12:37   |  |

#### 2.3.4 VPN setting.

HYTTHDRM100 VPN. The client supports five mode, such as IPsec, PPTP,GRE,OPENVPN and L2TP etc.

#### VPN pass through.

When it is enabled, the penetration VPN service is allowed to pass through the HYTTHDRM100. And it is intercepted when it is stopped.

There are three kinds of L2TP penetration, IPSec penetration and PPTP penetration that can be passed or intercepted.

#### Select L2TP and PPTP operation mode.

PPTP, Point to Point Tunneling Protocol, is a new enhanced encryption protocol developed based on PPP protocol. PPTP supports VPN, PAP and EAP, etc.

Remote user is allowed to access safely local network via ISP, internet or other network.

L2TP, In computer networking, Layer 2 Tunneling Protocol (L2TP) is a tunneling protocol used to support virtual private networks (VPNs) or as part of the delivery of services by ISPs. It does not provide any encryption or confidentiality by itselfortating, IP relians sono and remains on protocol that it passes within the tunnel to provide private, User name for login of VPN server.

Password. Password for login of VPN server user name.

**Note.** Please check the VPN information in the system state to ensure that VPN starts successfully in the corresponding operation mode.

#### Select IPsec operation mode.

Name. Customize the name of VPN.
Local subnet. Can be empty, client local subnet.
The remote end of gateway gateway IP. VPN server gateway, required.
The remote terminal network. It can be empty. If you set up a local subnet,
the remote terminal network must be the same as the local subnet.
IKE mode. Active or brutal mode can be set.

**PSK.** Pre shared key, consistent with the server's PSK.

**Xauth.** When the authentication enable, you need to enter a username and password.

Local identifier ID type. You can setup either default or customize.Remote identifier ID type. You can setup either default or customize.Hash algorithm. You can choose MD5 or SHA1.

**Security protocols.** AH or ESP. AH authentication, the packet will not be encrypted, only to provide IP and ensure data packets have not been modified. ESP, to support encryption and can adapt to the end to end between the presence of NAT, recommend using this method.

Other configuration can choose the default setting. Or according to the requiements of the user to set the parameters.

**Note.** Please check the VPN information in the system state to ensure that VPN starts successfully in the corresponding operation mode.

| VPN Connection Type           |                    |         |                                  |        |                   |
|-------------------------------|--------------------|---------|----------------------------------|--------|-------------------|
|                               | VPN Operation Mode | IPSec   |                                  |        |                   |
| IPSec Mode                    |                    |         |                                  |        |                   |
| Name                          | [                  | ]       |                                  |        |                   |
| Local Subnet                  | Subnet             |         | Subnet IP / Subnet Prefix Length |        |                   |
| Remote Secure Gateway IP      |                    |         |                                  |        |                   |
| Remote Subnet                 | None               |         | Subnet IP / Subnet Prefix Length |        |                   |
| IKE Mode                      | Main               |         | Pre-Shared Key (PSK)             |        |                   |
| Xauth                         | Disable            | ]       |                                  |        |                   |
| User Name                     |                    |         | Password                         |        |                   |
| Local ID Type                 | Default            | ]       | Local ID Content                 |        |                   |
| Remote ID Type                | Default            |         | Remote ID Content                |        |                   |
| ISAKMP SA                     |                    |         |                                  |        |                   |
| Hash Function                 | SHA1               | ]       | Encryption                       | AES128 | •                 |
| DH Group                      | MODP1024           | ]       |                                  |        |                   |
|                               |                    |         |                                  |        |                   |
| ISAKMP SA                     | [20278             | 1       |                                  |        |                   |
| Hash Function                 | SHA1               | 1       | Encryption                       | AES128 | •                 |
| DH Group                      | MODP1024           |         |                                  |        |                   |
| IPSec SA                      |                    |         |                                  |        |                   |
| IPSec Proposal                | ESP                | ]       |                                  |        |                   |
| Authentication                | SHA1               | ]       | Encryption                       | AES128 | •                 |
| Perfect Forward Secrecy (PFS) | None               | ]       |                                  |        |                   |
| Other IPSec Settings          |                    |         |                                  |        |                   |
| Phase1 (IKE) SA Lifetime      | 480                | min(s)  | Phase2 (IPSec) SA Lifetime       | 480    | min(s)            |
| NAT-Traversal                 | Enable             | ]       | Keepalive Frequency              | 1      | seconds(0~60 sec) |
| Dead Peer Detection (DPD)     | Enable             | ]       |                                  |        |                   |
| DPD Delay                     | 30                 | seconds | DPD Timeout                      | 120    | seconds           |
|                               |                    | _       |                                  |        |                   |

#### Select GRE operation mode.

A technology called tunnel is used between the protocol layers.

| VPN Connection Type |              |
|---------------------|--------------|
| VPN Operation Mode  | GRE          |
| GRE mode            |              |
| Remote IP           |              |
| Local IP            |              |
| Remote Subnet       |              |
| Tunnel Remoteip     |              |
| Tunnel Localip      |              |
|                     |              |
|                     | Apply Cancel |

You need to fill in remote VPN GRE IP, local VPN GRE IP, GRE remote subnet, GRE remote tunnel IP and local tunnel IP correctly. You can view the VPN information in the system state that it ensure VPN starts successfully in the corresponding running mode.

#### Select OpenVPN operation mode.

| VPN Connection Type  |                   |
|----------------------|-------------------|
| VPN Operation Mode   | OPEN/PN           |
| OPENVPN mode         |                   |
| Server IP            |                   |
| Port                 | 119               |
| Tunnel Type          | tun               |
| Protocol             | top               |
| Auth mode            | cert ·            |
| CA Cert Location     | 関連。 未追探文件。 Upload |
| Client Cert Location | 間面                |
| Key Location         | 「関連」 未追探文件。 Apply |
|                      | Apply Cancel      |

**OpenVPN server IP.** OpenVPN server IP address.

OpenVPN server port. VPN server monitor port.

**OpenVPN tunnel.** Select tunnel mode, tunnel(route IP tunnel),tap(Two layer communication channel)

OpenVPN port. VPN communication protocol, TCP or UDP

**OpenVPN Authentication mode.** password verification or certificate verification.

### 1. Select certificate validation mode, configure parameters as

### follows.

OpenVPN cacert. Uploading CA server files. OpenVPN clientcert. Uploading CA client files. OpenVPN Key position. key files

### 2. Select password authentication mode

Fill in the OpenVPN user name and the OpenVPN user password.

| VPN Connection Type |              |
|---------------------|--------------|
| VPN Operation Mode  | OPEN/PN      |
| OPENVPN mode        |              |
| Server IP           |              |
| Port                | 119          |
| Tunnel Type         | tun -        |
| Protocol            | tcp          |
| Auth mode           | password -   |
| Username            |              |
| Password            |              |
|                     | Apply Cancel |

You can view the VPN information in the system state to ensure that VPN is successfully started in the corresponding operation mode.

## 2.3.5 Advanced routing configuration.

Supports static mode, where you can add and remove customized static routing rules. The rules can be deleted and reset in the current routing list

| Static Routing Settings                                                                                     |             |  |
|----------------------------------------------------------------------------------------------------|-------------|--|
| You may add and remote custom Internet routing rules, and/or enable dynamic routing exchange protocol here. |             |  |
| Add a routing rule                                                                                          |             |  |
| Destination                                                                                                 |             |  |
| Range                                                                                                    | Host        |  |
| Gateway                                                                                                    |             |  |
| Interface                                                                                                   | LAN         |  |
| Comment                                                                                                    |             |  |
|                                                                                                    | Apply Reset |  |

| Current Routing table in the system: |                 |                 |             |       |        |     |     |             |         |
|--------------------------------------|-----------------|-----------------|-------------|-------|--------|-----|-----|-------------|---------|
| No.                                  | Destination     | Netmask         | Gateway     | Flags | Metric | Ref | Use | Interface   | Comment |
| 1                                    | 255.255.255.255 | 255.255.255.255 | 0.0.0.0     | 5     | 0      | 0   | 0   | LAN(br0)    |         |
| 2                                    | 192.168.1.0     | 255.255.255.0   | 0.0.0.0     | 1     | 0      | 0   | 0   | WAN(eth2.2) |         |
| 3                                    | 192.168.0.0     | 255.255.255.0   | 0.0.0.0     | 1     | 0      | 0   | 0   | LAN(br0)    |         |
| 4                                    | 0.0.0.0         | 0.0.0.0         | 192.168.1.1 | 3     | 1      | 0   | 0   | WAN(eth2.2) |         |

## 2.3.6 QoS quality of service.

Service quality rules can be added and deleted on this page to ensure that different bandwidth and priorities are provided for each traffic.

#### Quality of service has four traffic direction mode:

- 1. disable
- 2. Internet upload and download
- 3. upload to Internet
- 4. download from Internet.

**Quality of Service Settings** 

| You may setup rules to provide Quality of Service guarantees for specific applications. |                         |  |
|-----------------------------------------------------------------------------------------|-------------------------|--|
| QoS Setup                                                                               |                         |  |
| Quality of Service                                                                      | Upload to Internet      |  |
| Upload Bandwidth:                                                                       | 16M Bits/sec            |  |
| Download Bandwidth:                                                                     | 20M Bits/sec            |  |
| QoS Type:                                                                               | MANUAL OOS              |  |
| QoS Model:                                                                              | DRR                     |  |
| Reserved bandwidth:                                                                     | 0% (10% is recommanded) |  |
| QoS Upload Group Settings                                                               |                         |  |
| Highest                                                                                 | Rate: 10% Ceil: 100%    |  |
| High                                                                                    | Rate: 10% Ceil: 100%    |  |
| Default                                                                                 | Rate: 10% Ceil: 100%    |  |
| Low                                                                                     | Rate: 10% Cell: 100%    |  |
|                                                                                         |                         |  |

**Upload bandwidth.** Bits/S limit speed of different values can be selected. Custom input is also available.

**Download bandwidth.** Bits/S limit speed of different values can be selected. Custom input is also available.

#### Select QoS type.

1. QoS automatic service

2. QoS manual setup service

**Reserved bandwidth.** Recommended to retain 10%. Or other values can be set.

If you choose to set type QoS manually. There are four modes of QoS.

- 1. **DRR mode.** We can set up four levels of bandwidth utilization and maximum bandwidth utilization for the selected control bandwidth flow direction (upload, download, or Internet up and down).
- 2. **SPQ mode.** The bandwidth utilization rate cannot be set to the selected control bandwidth flow.
- 3. **SPQ+DRR mode.** For the selected control bandwidth flow direction can only be minimum and default two levels of bandwidth usage settings.
- 4. Remark only mode. Bandwidth utilization cannot be set.

#### **Quality of Service Settings**

| You may setup rules to provide Quality of Service guarantees for specific applications. |                    |                      |  |
|-----------------------------------------------------------------------------------------|--------------------|----------------------|--|
| QoS Setup                                                                               |                    |                      |  |
| Quality of Service                                                                      | Upload to Internet | •                    |  |
| Upload Bandwidth:                                                                       | 16M                | Bits/sec             |  |
| Download Bandwidth:                                                                     | 20M                | Bits/sec             |  |
| QoS Type:                                                                               | MANUAL QoS         | V                    |  |
| QoS Model:                                                                              | DRR                | ×                    |  |
| Reserved bandwidth:                                                                     | 0%                 | (10% is recommanded) |  |
| QoS Upload Group Settings                                                               |                    |                      |  |
| Highest                                                                                 | Rate: 10%          | ▼ Ceil: 100% ▼       |  |
| High                                                                                    | Rate: 10%          | Ceil: 100%           |  |
| Default                                                                                 | Rate: 10%          | ▼ Ceil: 100% ▼       |  |
| Low                                                                                     | Rate: 10%          | ▼ Ceil: 100% ▼       |  |

### 2.3.7 IPv6

Turn on or off the IPv6 connection type. At present, the default is disabled, and the user can open it according to his own needs.

| IPv6                                    |                     |
|-----------------------------------------|---------------------|
| Pv6 Setup                               |                     |
| IPv6 Connection Type                    |                     |
| IPv6 Operation Mode                     | State IP Connection |
| IPv6 Static IP Setup                    |                     |
| LAN IPv6 Address / Subnet Prefix Length |                     |
| WAN IPv6 Address / Subnet Prefix Length |                     |
| Default Gateway                         |                     |
|                                         |                     |
|                                         | Apply Cancel        |

### 2.3.7 DTU

When the user sets the DTU function in the UI interface is enable. It sent and received data via RS232 serial port will be the default for IP packets. It can be achieved point-to-point transparent data transmission between single HYTTHDRM100 and server. Or achieved point-to- multiple points transparent data transmission between a server and a plurality of HYTTHDRM100. When the system is dormant, the user can also set up a heartbeat packet to maintain the link permanently online.

#### Data Transfer unit (DTU) Settings

| You may enable/disable DTU function and configure its parameters as your v | vish.                                                  |
|----------------------------------------------------------------------------|--------------------------------------------------------|
| DTU Status Option                                                          |                                                        |
| DTU Status                                                                 | Disable                                                |
| Basic Settings                                                             |                                                        |
| Operation Mode                                                             | Client                                                 |
| Transmission Protocol                                                      | тср                                                    |
| Serial Packet Idle Time                                                    | 500 ms ( range 1 - 65535, default 500 )                |
| Socket Packet Timeout                                                      | 500 ms ( range 1 - 65535, default 500 )                |
| Socket Buffer Length                                                       | 1500 ( range 100 - 1500, default 1500 )                |
| Server Settings                                                            |                                                        |
| Server IP/Domain Name                                                      |                                                        |
| Server Port                                                                | (range 1 - 65535)                                      |
| Retry Interval                                                             | 5000 ms ( range 1 - 65535, default 5000 )              |
| Retry Count                                                                | 10 ( range 0 - 65535, default 10, 65535; keep trying ) |

| Server Settings       |                                                        |
|-----------------------|--------------------------------------------------------|
| Server IP/Domain Name |                                                        |
| Server Port           | (range 1 - 65535)                                      |
| Retry Interval        | 5000 ms ( range 1 - 65535, default 5000 )              |
| Retry Count           | 10 ( range 0 - 65535, default 10, 65535: keep trying ) |
| Heartbeat Settings    |                                                        |
| Heartbeat Packet      |                                                        |
| Hearbeat Interval     | 1000 ms ( range 1 - 65535, default 1000 )              |
| Initial Packet        |                                                        |
| Serial Settings       |                                                        |
| Baudrate              | 57600                                                  |
| Parity                | None                                                   |
| Data Bits             | 8                                                      |
| Stop Bits             | 1                                                      |
| Apply                 | / Cancel Refresh                                       |

**DTU status.** It can be set DTU enable and disable.

**Operator mode.** Set wireless terminal device to the client or server.

Transport protocol. Select transport protocol for DTU.

**The server IP address / Domain Name.** Set DTU server IP address and name. **Serial port settings:** set the serial port parameters, baud rate etc.

### 2.3.8 SNMP

**Network management.** It can detect routing devices on the network. **Network management function operation mode.** disable, SNMP V1/V2 and

SNMP V3.

1. SNMP V1/V2 mode settings.

Community. SNMP community, No password is required, only a common name.

Access authority. SNMP access authority.

- 1) RO, read only.
- 2) RW, read and write.

**Snmp Settings** 

| You may enable/disable Snmp function and configure its parameters as your wish. |         |  |  |  |
|---------------------------------------------------------------------------------|---------|--|--|--|
|                                                                                 |         |  |  |  |
| Snmp Status                                                                     |         |  |  |  |
| Snmp Opmode                                                                     | Snmprh2 |  |  |  |
| Snmp Snmp V1 And Snmp V2 Setting                                                |         |  |  |  |
| Community                                                                       |         |  |  |  |
| Access Authority                                                                | 70      |  |  |  |
|                                                                                 | Analy   |  |  |  |

2. SNMP V3 mode settings.

User name. SNMP user name.

Access authority. User authority. 1, ro (read only) 2, rw (read and write)

Authentication method. SNMP authentication protection. 1, no. 2, MD5.

3, SHA.

When selecting no of verification method. There is no need to input the verification code. And when selecting MD5 or SHA, it need fill the corresponding verification code.

Authentication code. MD5 or SHA password that enters authentication protection.

Encryption methods. Private protection mode of SNMP. 1, no 2, DES 3, AES

When selecting on of encrypting. You don't need to add a password. When selecting DES or AES. You need to add a password.

Add password: enter private protection password

#### **Snmp Settings**

| M.                                                                              |        |  |
|---------------------------------------------------------------------------------|--------|--|
| You may enable/disable Snmp function and configure its parameters as your wish. |        |  |
| Snmp Status                                                                     |        |  |
| Snmp Opmode                                                                     | Snmpv3 |  |
| Snmp V3 Setting                                                                 |        |  |
| User Name                                                                       |        |  |
| Access Authority                                                                | ro     |  |
| Auth Password Encryption Algorithm                                              | MD5    |  |
| Auth Password                                                                   |        |  |
| Priv Password Encryption Algorithm                                              | AES    |  |
| Priv Password                                                                   |        |  |
|                                                                                 | Apply  |  |

## 2.3.9 TR069

The WAN device management protocol can manage and configure routing devices in the home network or industrial network.

TR069 operation mode. Enable or disable function.

TR069 server. Enter TR069 server IP address.

TR069 user name. Enter TR069 user name.

TR069 password. Enter TR069 user password.

#### **TR069 Settings**

| You may enable/disable TR069 function and configure its parameters as your wish. |        |  |
|----------------------------------------------------------------------------------|--------|--|
| TR069 Status                                                                     |        |  |
| TR069 Opmode                                                                     | Enable |  |
| TR069 Setting                                                                    |        |  |
| ACS Server                                                                       |        |  |
| Username                                                                         |        |  |
| Password                                                                         |        |  |
|                                                                                  | Apply  |  |

## 2.4 WIFI wireless settings.

## 2.4.1 Basic settings.

User can configure the WIFI general parameters here as follows.

| Basic Wireless Settings                                                                                                    |                                  |  |  |
|----------------------------------------------------------------------------------------------------|----------------------------------|--|--|
| You could configure the minimum number of Wireless settings for communication, such as Network Name (SSID) and Channel. The Access Point can be set simply with only the minimum setting Items. |                                  |  |  |
| Wireless Network                                                                                                    |                                  |  |  |
| Driver Version                                                                                                    | 4.1.0.0                          |  |  |
| WiFi On/Off                                                                                                    | WiFi OFF                         |  |  |
| Network Mode                                                                                                    | 11bigin mixed mode               |  |  |
| Network Name(SSID)                                                                                                    | Head_Weblink Hidden 🖾 Isolated 🖾 |  |  |
| Broadcast Network Name (SSID)                                                                                                    | Enable O Disable                 |  |  |
| AP Isolation                                                                                                    | Enable Isable                    |  |  |
| BSSID                                                                                                    | C0;4A:09:15:87:D4                |  |  |
| Frequency (Channel)                                                                                                    | 2412/MHz (Channel 1)             |  |  |

| HT Physical Mode              |                                                                                                    |
|-------------------------------|----------------------------------------------------------------------------------------------------|
| Operating Mode                | Mixed Mode    Green Field                                                                                                    |
| Channel BandWidth             | © 20 🔹 20/40                                                                                                    |
| Guard Interval                | © Long ⊛ Auto                                                                                                    |
| MCS                           | Auto                                                                                                    |
| Reverse Direction Grant(RDG)  | Disable      Enable                                                                                                    |
| Extension Channel             | 2432MHz (Channel 5)                                                                                                    |
| Space Time Block Coding(STBC) | Disable      Enable     Enable     E      |
| Aggregation MSDU(A-MSDU)      | Disable   Enable  Enable  E |
| Auto Block ACK                | O Disable      Enable                                                                                                    |
| Decline BA Request            | Disable   Enable                                                                                                    |
| HT Disallow TKIP              | Disable      Enable                                                                                                    |
| HT LDPC                       | Disable   Enable  Enable  E |
| Other                         |                                                                                                    |
| HT TxStream                   | 2                                                                                                    |
| HT RxStream                   | 2                                                                                                    |
|                               |                                                                                                    |
|                               | Apply Cancel                                                                                                    |

**SSID.** User WIFI device name. This is a unique name, consisting of numbers and letters. It's case sensitive and length less than 32 characters.

**Channel.** ID from 1 to 14. In multiple wireless network, recommend different channels.

**The wireless network On/off.** This is a WIFI on/off button. Click button will switch to turn on or off.

The other set select the default profile can realize mobile device accessing internet.

The WIFI password is set in the security settings. Details refer to 2.4.3.

## 2.4.2 Advanced setting.

Advanced settings are setting the wireless network detailed parameters. Advanced settings include non-basic settings such as beacon spacing, control transfer rate, basic data transfer rate, and WIFI multimedia capabilities etc.

Usually, using system default configuration as shown below.

### **Advanced Wireless Settings**

| Use the Advanced Setup page to make detailed settings for the Wireless. Ac and Basic Data Rates. |                        |                                  |  |
|--------------------------------------------------------------------------------------------------|------------------------|----------------------------------|--|
| Advanced Wireless                                                                                |                        |                                  |  |
| BG Protection Mode                                                                               | Auto                   |                                  |  |
| Beacon Interval                                                                                  | 100                    | ms (range 20 - 999, default 100) |  |
| Data Beacon Rate (DTIM)                                                                          | 1                      | ms (range 1 - 255, default 1)    |  |
| Fragment Threshold                                                                               | 2346                   | (range 256 - 2346, default 2346) |  |
| RTS Threshold                                                                                    | 2347                   | (range 1 - 2347, default 2347)   |  |
| TX Power                                                                                         | 100                    | (range 1 - 100, default 100)     |  |
| Short Preamble                                                                                   | Enable Disable         |                                  |  |
| Short Slot                                                                                       | Enable     Disable     |                                  |  |
| Tx Burst                                                                                         | Enable     Disable     |                                  |  |
| Pkt_Aggregate                                                                                    | Enable O Disable       |                                  |  |
| IEEE 802.11H Support                                                                             | C Enable  Disable(only | r in A band)                     |  |
| Country Code                                                                                     | None                   |                                  |  |
| Support Channel                                                                                  | Ch1~14                 |                                  |  |
|                                                                                                  |                        |                                  |  |
| Wi-Fi Multimedia                                                                                 |                        |                                  |  |
| WMM Capable                                                                                      | Enable Disable         |                                  |  |
| APSD Capable                                                                                     | Enable I Disable       |                                  |  |

| Apply | Cancel |
|-------|--------|

WMM Configurat

## 2.4.3 Security setting.

Including OpenWEP,WPA,WPA-PSK,WPA2,WPA-PSK and other encryption methods. System default setting is no password. User can select the encryption mode. Also can set up your WIFI password.

For example. The 1:802.1X security mode.

WMM Parameters

| Wireless Security/Encryption Settings                                                          |                    |  |
|------------------------------------------------------------------------------------------------|--------------------|--|
| Setup the wireless security and encryption to prevent from unauthorized access and monitoring. |                    |  |
| Select SSID                                                                                    |                    |  |
| SSID choice                                                                                    | Head_Weblink       |  |
| "Head_Weblink"                                                                                 |                    |  |
| Security Mode                                                                                  | 802.1X             |  |
| 802 1 v WEP                                                                                    |                    |  |
| WEP                                                                                            | Disable     Enable |  |
| Radius Server                                                                                  |                    |  |
| IP Address                                                                                     | 0                  |  |
| Port                                                                                           | 1812               |  |
| Shared Secret                                                                                  |                    |  |
| Session Timeout                                                                                | 0                  |  |
| Idle Timeout                                                                                   |                    |  |
| Access Policy                                                                                  |                    |  |
| Policy                                                                                         | Disable            |  |

Radius IP address. Radius server IP address.Port. Radius. Port of authentication serverShare key. Share key of Radius authentication server.

#### Example 2. WPA2-PSK security mode.

| Wireless Security/Encryption Settings                                                          |                            |  |  |  |
|------------------------------------------------------------------------------------------------|----------------------------|--|--|--|
| Setup the wireless security and encryption to prevent from unauthorized access and monitoring. |                            |  |  |  |
|                                                                                                |                            |  |  |  |
| Select SSID                                                                                    |                            |  |  |  |
| SSID choice                                                                                    | lest_host v                |  |  |  |
| "test_host"                                                                                    |                            |  |  |  |
| Security Mode                                                                                  | WPA2-PSK •                 |  |  |  |
|                                                                                                |                            |  |  |  |
| WPA                                                                                            |                            |  |  |  |
| WPA Algorithms                                                                                 | ◎ TKIP ③ AES ◎ TKIPAES     |  |  |  |
| Pass Phrase                                                                                    | 1234w5678                  |  |  |  |
| Key Renewal Interval                                                                           | 3600 seconds (0 ~ 4194303) |  |  |  |
| Access Policy                                                                                  |                            |  |  |  |
| Policy                                                                                         | Disable •                  |  |  |  |
| Add a station Mac:                                                                             |                            |  |  |  |
|                                                                                                |                            |  |  |  |
|                                                                                                | Apply Cancel               |  |  |  |

WPA-PSK/WPA2-PSK is the type of encryption that we set up usually. It's high performance of this encryption type. Also it is very easy to setup. But it's important to note that it has three encryption algorithms, AES, TKIP and TKIPAES.

If user want to achieve mobile device access the Internet via WIFI.It can do the following configuration.

Security mode. Select WPA2-PSK.

WPA algorithm. Select AES.

Password. Can be set by yourself. Usually, default password is 12345678. The choice of the default configuration, click OK to set successfully.

### 2.4.4 Terminals list.

You can see the client information of the current connection via WIFI in the list.

| Station List                                                 |     |     |        |     |     |     |      |
|--------------------------------------------------------------|-----|-----|--------|-----|-----|-----|------|
| You could monitor stations which associated to this AP here. |     |     |        |     |     |     |      |
|                                                              |     |     |        |     |     |     |      |
| wireless network                                             |     |     |        |     |     |     |      |
| MAC Address                                                  | Aid | PSM | MimoPS | MCS | BW  | SGI | STBC |
| A0:18:28:E0:EB:2A                                            | 1   | 1   | 0      | 7   | 20M | 0   | 0    |

## 2.4.5 Wireless statistical data.

Looking at the statistics sent and accepted via WIFI. Also you can reset the counters and reset the statistics.

| AP Wireless Statistics         |                  |  |
|--------------------------------|------------------|--|
| Wireless TX and RX Statistics  |                  |  |
| Transmit Statistics            |                  |  |
| Tx Success                     | 4714             |  |
| Tx Retry Count                 | 0, PER=13.8%     |  |
| Tx Fail after retry            | 754, PLR=1.4e-01 |  |
| RTS Sucessfully Receive CTS    | 0                |  |
| RTS Fail To Receive CTS        | 0                |  |
| Receive Statistics             |                  |  |
| Frames Received Successfully   | 70208            |  |
| Frames Received With CRC Error | 89622, PER=56.1% |  |
| SNR                            |                  |  |
| SNR                            | 34, n/a, n/a     |  |
|                                | Reset Counters   |  |

## 2.5 Firewall.

## 2.5.1 MAC/IP/Port filter.

#### Foundation setting.

This page is the firewall of each filter function to open and close settings. Only when the total filter switch of the firewall is enabled. The subsequent "MAC address filtering", "port filtering" and "IP address filtering" will be effective. Otherwise, the failure will be invalid.

#### Default rules option.

Setting default rules can discard or accept packets that are not in conformity with the rules.

| MAC/IP/Port Filtering Settings                                                                                |             |  |  |  |  |  |
|----------------------------------------------------------------------------------------------------|-------------|--|--|--|--|--|
| You may setup firewall rules to protect your network from virus, worm and malicious activity on the Internet. |             |  |  |  |  |  |
|                                                                                                    |             |  |  |  |  |  |
| Basic Settings                                                                                                |             |  |  |  |  |  |
| MAC/IP/Port Filtering                                                                                         | Disable     |  |  |  |  |  |
| Default Policy The packet that don't match with any rules would be:                                           | Dropped     |  |  |  |  |  |
|                                                                                                    |             |  |  |  |  |  |
|                                                                                                    | Apply Reset |  |  |  |  |  |

#### MAC/IP/Port filter setting.

**The origin of MAC address.** The MAC address of the computer you want to control.

The target of IP address. The downlink IP address you want to control.

The origin of IP address. The upstream IP address you want to control.

**Protocol.** Options are as follows.Such as None, TCP, UDP, ICMP etc. You want to filter the protocol.

The target of ports range. The downstream port range that you want to control.

The origin of ports range. The downstream port range that you want to control.

**Execute action**. You need to select accept or discard for the operation of this setting.

Note. How do you explain the filter settings?

| MAC/IP/Port Filter Settings     |        |
|---------------------------------|--------|
| Source MAC address              |        |
| Dest IP Address                 |        |
| Source IP Address               |        |
| Protocol                        | None   |
| Dest Port Range                 | •      |
| Source Port Range               | ·      |
| Action                          | Accept |
| Comment                         |        |
| (The maximum rule count is 32.) |        |

#### MAC/IP/Port filtering rules for current systems.

You can see filter rules for each number and perform delete and reset operations.

Apply Reset

| Current MAC/IP/Port filtering rules in system: |                    |                 |                   |          |                 |                   |        |         |         |
|------------------------------------------------|--------------------|-----------------|-------------------|----------|-----------------|-------------------|--------|---------|---------|
| No.                                            | Source MAC address | Dest IP Address | Source IP Address | Protocol | Dest Port Range | Source Port Range | Action | Comment | Pkt Cnt |
| Others would be dropped                        |                    |                 |                   |          |                 |                   |        | -       |         |
|                                                |                    |                 |                   |          |                 |                   |        |         |         |
|                                                |                    |                 | Delete Se         | lected   | Reset           |                   |        |         |         |

## 2.5.2 System security setting.

This page can set up a system firewall to protect the router or the wireless access point itself.

#### Remote management.

Allow and prohibit remote management of routers through wide area networks. And specify remote management hosts IP and ports.

| Remote management           |                        |
|-----------------------------|------------------------|
| Remote management (via WAN) | Deny                   |
| Host IP                     | 0.0.0/0                |
| Port                        | 80 ( range 1 - 65535 ) |

#### PING packet filtering over wide area networks.

Allows and prohibits access to routers over Wan PING packet.

| Ping form WAN Filter |           |
|----------------------|-----------|
| Ping form WAN Filter | Disable v |
|                      |           |

### Port scannig.

Port scanning enable or disable.

| Block Port Scan |         |
|-----------------|---------|
| Block port scan | Disable |

#### SYN FLOOD attack.

Block SYN flood attack enable or disable.

| Block SYN Flood                  |           |
|----------------------------------|-----------|
| Block SYN Flood                  | Disable v |
|                                  |           |
| Packet state detection(SPI)      |           |
| SPI firewall enable or disa      | ble.      |
| Stateful Packet Inspection (SPI) |           |
| SPI Firewall                     | Disable . |

Apply Reset

## 2.5.3 Content filtering.

Content filtering settings can set filter rules to limit inappropriate web content. Page content filtering: you can filter proxy servers, Java pages, and ActiveX plug-in page content.

| Webs Content Filter |                        |
|---------------------|------------------------|
| Filters:            | Proxy 🖾 Java 🖾 ActiveX |
|                     | Apply Reset            |

#### Page URL filter setting.

The current system of web page URL filtering rules: you can see the filter rules of the URL and its number. And can choose the corresponding number of URL delete and reset.

#### New URL filtering rules.

You can add URL that you want to filter.

| Webs URL Filter Settings  |      |        |     |       |  |  |  |
|---------------------------|------|--------|-----|-------|--|--|--|
| Current Webs URL Filters: |      |        |     |       |  |  |  |
| No                        |      |        | URL |       |  |  |  |
|                           |      | Delete |     | Reset |  |  |  |
| Add a URL filter:         |      |        |     |       |  |  |  |
|                           | URL: |        |     |       |  |  |  |
|                           |      | Add    |     | Reset |  |  |  |

#### Web host filter settings.

The current system of web host filter rules. You can see key words and numbers in the web host filter rules of the routing system. And can be selected to delete and reset the operation

#### Current system web host filter rules.

You can add new web host keywords that need filtering.

## Webs Host Filter Settings

| Current Website Host Filter | s:            |        |       |  |
|-----------------------------|---------------|--------|-------|--|
| No                          | Host(Keyword) |        |       |  |
|                             |               |        |       |  |
|                             |               | Delete | Reset |  |
|                             |               |        |       |  |
| Add a Host(keyword) Filter: |               |        |       |  |
|                             | Keyword       |        |       |  |
|                             |               |        |       |  |
|                             |               | Add    | Reset |  |

#### 2.5.4 Port forwarding.

Port forwarding can transfer the external network port to another internal network node for external network connection.

Port forwarding. Can be enable or disabel.

**IP address.** IP address to be forwarded.

Ports range. Ports to be forwarded.Protocol. Three protocol packets can be forwarded.

1) TCP&UDP.

2) TCP.

3) UDP.

**Note:** Comment on the set of virtual servers.

The port forwarding of the current system can view the number, IP address, port range, protocol and annotation to be forwarded. And the corresponding number can be selected to delete and reset the operation.

| Virtual So                  | erver Settings     |                       |          |         |
|-----------------------------|--------------------|-----------------------|----------|---------|
| You may setup               |                    |                       |          |         |
| Port Forwarding             |                    |                       |          |         |
|                             | Port Forwarding    | Disable               |          |         |
|                             | IP Address         |                       |          |         |
|                             | Port Range         | •                     |          |         |
|                             | Protocol           | TCP&UDP v             |          |         |
|                             | Comment            |                       |          |         |
| ( The maximum rule count is | s 32. )            |                       |          |         |
|                             |                    | Apply Reset           |          |         |
|                             |                    |                       |          |         |
| Current Port For            | warding in system: |                       |          |         |
| No.                         | IP Address         | Port Range            | Protocol | Comment |
|                             |                    |                       |          |         |
|                             |                    | Delete Selected Reset |          |         |

### Virtual server.

Virtual server. Enable or disable the virtual server function.

**IP address.** Virtual server's IP address.

Public port. Can be set to be accessed the port from wide area network users.

Private port. Can be set to private LAN access port.

Protocol. Virtual server transmission protocol

Note. Remarks for this virtual server.

The virtual server of the current system can view the IP address, common port, private port, protocol, annotation and its corresponding number of the virtual server of the current system. And can selected to delete and reset the operation.

| Virtual Server        |                                    |                |             |              |  |          |         |  |
|-----------------------|------------------------------------|----------------|-------------|--------------|--|----------|---------|--|
|                       |                                    | Virtual Server | Disable     | •            |  |          |         |  |
|                       |                                    | IP Address     |             |              |  |          |         |  |
|                       |                                    | Public Port    |             |              |  |          |         |  |
|                       |                                    | Private Port   |             |              |  |          |         |  |
|                       |                                    | Protocol       | TCP&UDP     | v            |  |          |         |  |
|                       |                                    | Comment        |             |              |  |          |         |  |
| ( The maximum rule co | he maximum rule court is 32.)      |                |             |              |  |          |         |  |
|                       |                                    |                | Apply       | Reset        |  |          |         |  |
|                       |                                    |                |             |              |  |          |         |  |
| Current Virtua        | Current Virtual Servers in system: |                |             |              |  |          |         |  |
| No.                   | IP Address                         | Public Port    |             | Private Port |  | Protocol | Comment |  |
|                       |                                    |                |             |              |  |          |         |  |
|                       |                                    | 0              | elete Selec | cted Reset   |  |          |         |  |

## 2.5.5 Port triggering.

Port triggering is when an application specifies a port to open an input connection. The router will transfer an external connection to an internal designated port (transport port). The port ranges from 5000 to 6000.

**Trigger protocol.** The protocol triggered by a desired port.

**Trigger port.** Port number triggered by the desired port.

Incoming protocol. The incoming protocol triggered by the desired port .

**Incoming port.** The incoming port number triggered by the desired port.

#### Note: Remarks on rules for port triggered settings.

#### Port trigger of current system.

We can check the trigger service number, trigger protocol, trigger port, import protocol, import port and annotation. And select the corresponding number to execute delete and reset operation.

#### **Port Trigger Setting**

| You ma                | ay setup Port Trigger services on Internet. |                     |         |                           |                       |         |
|-----------------------|---------------------------------------------|---------------------|---------|---------------------------|-----------------------|---------|
| Port Trigg            | ger                                         |                     |         |                           |                       |         |
|                       |                                             | Port Trigger        | Disable |                           |                       |         |
|                       |                                             | Trigger Protocol    | TCP     |                           |                       |         |
|                       |                                             | Trigger Port        |         |                           |                       |         |
|                       |                                             | Incoming Protocol   | TCP     | w                         |                       |         |
|                       |                                             | Incoming Port       |         |                           |                       |         |
|                       |                                             | Comment             |         |                           |                       |         |
| [The maximum n        | ule count is 32. )                          |                     | Apply   | Reset                     |                       |         |
| Current P             | ort Trigger in system:                      |                     |         |                           |                       |         |
| No.                   | Current Trigger Protocol                    | Current Trigger Por | t       | Current Incoming Protocol | Current Incoming Port | Comment |
| Delete Selected Reset |                                             |                     |         |                           |                       |         |

## 2.5.6 DMZ

DMZ can be understood as the network from outside the pass through. It will put all the ports open to the network on your computer.

DMZ setting. DMZ can set to be enable or disable.

DMZ address. Please set the internal IP address for the DMZ host.

| DMZ Settings                                                              |                    |
|---------------------------------------------------------------------------|--------------------|
| You may setup a De-militarized Zone(DMZ) to separate internal network and |                    |
| DM7 C-Hi                                                                  |                    |
| DMZ settings                                                              |                    |
| DMZ Settings                                                              | Enable             |
| DMZ IP Address                                                            |                    |
|                                                                           | Except TCP port 80 |
|                                                                           | Apply              |

## 2.6 SMS setting.

## 2.6.1 Inbox.

**Inbox.** Inbox can see the messages received of SIM card.

Inbox setting. Inbox functions can be enabled or disable.

**Inbox list.** You can view the received SMS sender, message content and delivery time. And you can choose to delete and refresh.

**SMS Inbox** 

| You can take a look at the short messages rec | eived by the SIM card. |                |      |
|-----------------------------------------------|------------------------|----------------|------|
| SMS Inbox Setting                             |                        |                |      |
|                                               | SMS Inbox              | Disable        |      |
|                                               |                        | Apply          |      |
| Inbox List                                    |                        |                |      |
| Sender                                        | Content                |                | Time |
|                                               |                        | Delete Refresh |      |

## 2.6.2 Send SMS.

You can send text messages here. And edit SMS recipient,SMS content and send.

| Send Message                      |              |
|-----------------------------------|--------------|
| You can send short messages here. |              |
| Edit a message                    |              |
| Receiver                          |              |
| Content                           |              |
|                                   | Apply Cancel |

## 2.6.3 Advanced setting.

Advanced settings can set SMS automatic reporting and control command parameters.

Set the automatic report / SMS control command function to enable and disable.

| Advanced                                       |                |         |  |  |  |  |
|------------------------------------------------|----------------|---------|--|--|--|--|
| You can setup SMS auto report and control comm | and parameters | s here. |  |  |  |  |
| Advanced Settings                              |                |         |  |  |  |  |
| Auto Report/SMS Control Command                | Disable        | Ŧ       |  |  |  |  |
|                                                | Apply          | Cancel  |  |  |  |  |

## 2.7 DDNS

DDNS settings can configure DDNS connection types and related parameters here.

**DDNS connection type.** DDNS operation mode is disable, peanut shell, noip.

Only when you have peanut shell and noip account number that you can use DDNS service.

**DDNS state.** Check existing DDNS running mode and running state.

| DDNS Setting                                                                    |           |  |  |  |  |  |
|---------------------------------------------------------------------------------|-----------|--|--|--|--|--|
| You may enable/disable DDNS function and configure its parameters as your wish. |           |  |  |  |  |  |
| DDNS Connection Type                                                            |           |  |  |  |  |  |
| DDNS Operation Mode                                                             | disable • |  |  |  |  |  |
|                                                                                 | Apply     |  |  |  |  |  |
| DDNS Status                                                                     |           |  |  |  |  |  |
| ddns setting mod                                                                |           |  |  |  |  |  |
| ddns setting Status                                                             |           |  |  |  |  |  |

## 2.8 GPS information.

## 2.8.1 GPS status

This page allows you to view GPS status information here. The premise is to assemble the GPS antenna and enable the GPS function.

**Positioning status.** A, effective location. V, invalid location. Disable, GPS function is disabled.

Positioning date. The date of the last GPS positioning.
Positioning time. The last time of GPS positioning.
Longitude. The longitude of the last GPS location.
Latitude. The latitude of the last GPS location.
Speed. The speed of the last GPS positioning.
GPS operation mode. GPS function can be turned on or off.

#### **GPS Status**

| You can take a look at information of GPS |                                                                                          |
|-------------------------------------------|------------------------------------------------------------------------------------------|
| GPS status                                |                                                                                          |
| Status                                    | Disable (A:effective positioning V:invalid positioning Disable: Operation state disable) |
| Date                                      |                                                                                          |
| Time                                      |                                                                                          |
| Latitude                                  |                                                                                          |
| Longitude                                 |                                                                                          |
| Speed                                     |                                                                                          |
| GPS Operation Mode                        | Disable                                                                                  |
|                                           | Apply                                                                                    |

### 2.8.2 GPS information setting.

This page can upload GPS status information to the specified server.

**Destination server.** Server to receive GPS status information.

Port number. Port of receiving information service.

**Sending interval (s).** The time interval for uploading GPS status information.

**Protocol.** The selected protocol for uploading GPS information.

**Upload status.** The status of uploading GPS information at this time.

#### **GPS Information Setting**

| You can upload information of GPS here. |                |  |  |  |  |  |
|-----------------------------------------|----------------|--|--|--|--|--|
| GPS Information Setting                 |                |  |  |  |  |  |
| Server                                  |                |  |  |  |  |  |
| Port                                    |                |  |  |  |  |  |
| Transport Interval (s)                  |                |  |  |  |  |  |
| Protocol                                | UDP •          |  |  |  |  |  |
| Status                                  | Upload stopped |  |  |  |  |  |
|                                         | Upload         |  |  |  |  |  |

Stop

## 2.9 System management.

### 2.9.1 Management.

System management interface can set the system administrator password, and network time and module settings.

**Language settings.** You can choose Chinese simplified, traditional Chinese and English

| System Management                          |                                                                                                    |        |  |  |  |  |  |
|--------------------------------------------|----------------------------------------------------------------------------------------------------|--------|--|--|--|--|--|
| You may configure administrator account an | You may configure administrator account and password, NTP settings, and Dynamic DNS settings here. |        |  |  |  |  |  |
| Language Settings                          |                                                                                                    |        |  |  |  |  |  |
| Select Language                            | English                                                                                            | •      |  |  |  |  |  |
|                                            | 繁體中文<br>简体中文                                                                                       | Cancel |  |  |  |  |  |

**Manager settings.** You can set or modify the router administrator's account number and password.

| Adminstrator Settings |       |       |                                                                                                    |  |
|-----------------------|-------|-------|----------------------------------------------------------------------------------------------------|--|
| Account               | admin |       |                                                                                                    |  |
| Password              |       |       |                                                                                                    |  |
| A                     | pply  | Cance | el de la compañía de la compañía de la compañía de la compañía de la compañía de la compañía de la compañía de |  |

**Network time settings.** You can view the current system time. Also you can set host synchronization to update the time, set the system time zone, set the network time server, and Calibrating network time in hours.

| NTP Settings               |                                                                |
|----------------------------|----------------------------------------------------------------|
| Current Time               | Fri Oct 20 11:09:38 UTC 2017 Sync with host                    |
| Time Zone:                 | (GMT-11:00) Midway Island, Sa 🔻                                |
| NTP Server                 | ex: time.nist.gov<br>ntp0.broad.mit.edu<br>time.stdtime.gov.tw |
| NTP synchronization(hours) |                                                                |
| A                          | pply Cancel                                                    |

Module setting.

The automatic restart function module.Enable and disable selectionAutomatic restart time interval (Hour).Restart time interval

| Module Settings              |         |        |  |  |  |
|------------------------------|---------|--------|--|--|--|
| Module Auto Reboot           | Disable | •      |  |  |  |
| Auto Reboot Interval (hours) | 24      |        |  |  |  |
|                              |         |        |  |  |  |
|                              | Apply   | Cancel |  |  |  |

Restart the router. Can reboot the router immediately.

| Router Reboot |        |
|---------------|--------|
| Reboot        | Reboot |

### 2.9.2 Firmware upgrade.

Firmware update page, upload update firmware takes about 1 minutes. Please be patient. Warning!

Abnormal Image will interrupt system operation.

Upgrade mode has local upgrade and remote upgrade. Generally default to local upgrade.

**Firmware upgrade.** Click on the selection file, select the firmware version file you want to upgrade. And then confirm and wait for the system to restart, you can upgrade successfully.

| Upgrade Firmware                                                                                                    |               |  |
|----------------------------------------------------------------------------------------------------|---------------|--|
| Digrade the Head Weblink firmware to obtain new functionality. It takes about 1 minute to upload upgrade flash and be patient please. Caution! A corrupted image will hang up the system. |               |  |
| Upgrade Way                                                                                                    | Local Upgrade |  |
| Update Firmware                                                                                                    |               |  |
| Location:                                                                                                    | [] 湖遼 未选择文件。  |  |
|                                                                                                    | Apply         |  |

#### 2.9.3 Setting management.

Setting management can save system settings by exporting settings. Or restoring system settings by importing settings, and even resetting default values to the system.

## **Settings Management**

| You might save system settings by exporting them to a configuration file, restore them by importing the file, or reset them to factory default. |                  |  |
|----------------------------------------------------------------------------------------------------|------------------|--|
|                                                                                                    |                  |  |
| Export Settings                                                                                                    |                  |  |
| Export Button                                                                                                    | Export           |  |
|                                                                                                    |                  |  |
| Import Settings                                                                                                    |                  |  |
| Settings file location                                                                                                    | <b>派派</b> 未送孫文件。 |  |
|                                                                                                    | Import Cancel    |  |
| Load Factory Defaults                                                                                                    |                  |  |
| Load Default Button                                                                                                    | Load Default     |  |

## 2.9.4 System status.

The system information, Internet configuration and LAN status information of the routing platform can be seen on this page.

System Status

| Let's take a look at the status of Head Weblink Platform. |                           |  |
|-----------------------------------------------------------|---------------------------|--|
| System Info                                               |                           |  |
| Kernal Version                                            | 2.6.36 (Oct 24 2017)      |  |
| System Up Time                                            | 2 hours, 41 mins, 36 secs |  |
| System Platform                                           | RT2880 embedded switch    |  |
| Operation Mode                                            | Gateway Mode              |  |
| FW Version                                                | V21                       |  |
| Modification Times                                        | 2017-10-23 17:09          |  |
| Internet Configurations                                   |                           |  |
| Connected Type                                            | DHCP                      |  |
| WAN IP Address                                            | 192.168.1.5               |  |
| Subnet Mask                                               | 255.255.255.0             |  |
| Default Gateway                                           | 192.168.1.1               |  |
| Primary Domain Name Server                                | 192.168.1.1               |  |
| Secondary Domain Name Server                              | 192.168.1.1               |  |
| MAC Address                                               | C0:4A:09:15:87:D5         |  |

| Local Network    |                   |  |
|------------------|-------------------|--|
| Local IP Address | 192.168.0.1       |  |
| Local Netmask    | 255.255.255.0     |  |
| MAC Address      | C0:4A:09:15:88:98 |  |

## 2.9.5 Statistical information

You can view platform statistics, such as memory, Wan, LAN, and all interface information.

Statistic

| Take a look at the SIMCOM SoC statistics |           |  |
|------------------------------------------|-----------|--|
| Memory                                   |           |  |
| Memory total:                            | 59120 kB  |  |
| Memory left:                             | 21752 kB  |  |
| WAN/LAN                                  |           |  |
| WAN Rx packets:                          | 223883    |  |
| WAN Rx bytes:                            | 246550913 |  |
| WAN Tx packets:                          | 117360    |  |
| WAN Tx bytes:                            | 8811614   |  |
| LAN Rx packets:                          | 132940    |  |
| LAN Rx bytes:                            | 8735939   |  |
| LAN Tx packets:                          | 197169    |  |
| LAN Tx bytes:                            | 261434623 |  |
| All interfaces                           |           |  |
| Name                                     | eth2      |  |
| Rx Packet                                | 357025    |  |
| Rx Byte                                  | 261129077 |  |
| Tx Packet                                | 314517    |  |
| Tx Byte                                  | 270706226 |  |
| Name                                     | imq0      |  |
| Rx Packet                                | 179479    |  |
| Rx Byte                                  | 243561106 |  |
| Tx Packet                                | 179479    |  |
| Tx Byte                                  | 243561106 |  |
| Name                                     | imq1      |  |
| Rx Packet                                | 109558    |  |
| Rx Byte                                  | 6598312   |  |
| Tx Packet                                | 109558    |  |
| Тх Вуте                                  | 6598312   |  |
| Name                                     | rað       |  |
| Rx Packet                                | 5385      |  |

## 2.9.6 System comman.

Execute a system command as root. And you can view the results of the implementation of feedback, or repeat last instruction operation.

#### System Command

| 😫 Run a system command as root:                                                                                                    |                |          |  |  |
|----------------------------------------------------------------------------------------------------|----------------|----------|--|--|
| System command                                                                                                    | System command |          |  |  |
|                                                                                                    | Command:       | ifconfig |  |  |
| bd Link encap Ethernet HWaddr C0:4A/94:1587.D4<br>Inet addr 102:1680.101 Ecast 102:1680.2555.Mask.2555.255.0<br>In: B BOACOAST RUNNING MULTICAST INTU-1550. Mehrc: 1<br>RX packets:118096 errors:0 dropped:0 overruns:0 frame:0<br>TX packets:1180274 errors:0 dropped:0 overruns:0 carrier:0<br>collisions:0 brouwellen:0<br>RX ptws:2724020(16.9 MMID; TX ptws:252110427 (240.4 MB)                 |                |          |  |  |
| etb2. Linki encape Etherneti Hillidadi CD 44:00 15:87D.4<br>iulifi dadi teb:07:428 01fth;274495 Coppet Linki<br>UP BROADCAST RIUNINIO MULTICAST ITTU-1500 Letter: 1<br>RX packets 25930 encros Odroped 0 overnus 0 camier: 0<br>TX packets 23316 encros 0 droped 0 overnus 0 camier: 0<br>colisions 0 brugueulein 1000<br>RX bytes 25499131 (24.31 MIB) TX bytes 261360439 (249.2 MIB)<br>Interrupt 2 |                |          |  |  |
| eth2.1 Link encap Ethernet HWaddr C0:4A.09.15.87.D4<br>inet6 addr: fe80::c24a:9ff.e15:87.04/64 Scope Link<br>UP BROADCAST RUNNING MULTICAST MTU:1500 Metric:1                                                                                                    |                |          |  |  |
| Αρρίγ                                                                                                    |                |          |  |  |
| Repeat Last Command                                                                                                    |                |          |  |  |

## 2.9.7 System log.

You can view the system log . And refresh or clear the current record.

| /stem Log                                                                                                    |                                                                                                    |                                                                                                    |                                                  |
|----------------------------------------------------------------------------------------------------|----------------------------------------------------------------------------------------------------|----------------------------------------------------------------------------------------------------|--------------------------------------------------|
|                                                                                                    | Refresh                                                                                                    | Clear                                                                                                    |                                                  |
| System Log                                                                                                    |                                                                                                    |                                                                                                    |                                                  |
| Oct 20 96: 34:42 Weblink syslog info syslog 16<br>Oct 20 95: 34:42 Weblink kern, notice kernel k<br>Oct 20 95: 32: 22 Weblink kern, warn kernel 16<br>Oct 20 99: 32: 22 Weblink kern warn kernel 16<br>Oct 20 99: 32: 25 Weblink kern warn kernel 16<br>Oct 20 99: 32: 27 Weblink kern warn kernel 16<br>Oct 20 99: 32: 27 Weblink kern warn kernel 17<br>Oct 20 10: 32: 22 Weblink kern warn kernel 17<br>Oct 20 10: 32: 22 Weblink kern warn kernel 17<br>Oct 20 10: 32: 22 Weblink kern warn kernel 17<br>Oct 20 10: 32: 28 Weblink kern warn kernel 17<br>Oct 20 10: 32: 28 Weblink kern warn kernel 17<br>Oct 20 10: 32: 28 Weblink kern warn kernel 17<br>Oct 20 10: 32: 28 Weblink kern warn kernel 17<br>Oct 20 10: 32: 28 Weblink kern warn kernel 17<br>Oct 20 10: 35: 26 Weblink kern warn kernel 17<br>Oct 20 10: 35: 56 Weblink kern warn kernel 17<br>Oct 20 10: 55: 56 Weblink kern warn kernel 17<br>Oct 20 10: 55: 56 Weblink kern warn kernel 17<br>Oct 20 10: 55: 56 Weblink kern warn kernel 17<br>Oct 20 10: 55: 56 Weblink kern warn kernel 17<br>Oct 20 10: 55: 54 Weblink kern warn kernel 17<br>Oct 20 10: 35: 54 Weblink kern warn kernel 17<br>Oct 20 10: 35: 54 Weblink kern warn kernel 17<br>Oct 20 10: 35: 54 Weblink kern warn kernel 17<br>Oct 20 10: 35: 54 Weblink kern warn kernel 17<br>Oct 20 10: 35: 54 Weblink kern warn kernel 17<br>Oct 20 10: 35: 54 Weblink kern warn kernel 17<br>Oct 20 10: 35: 32 Weblink kern warn kernel 17<br>Oct 20 10: 35: 32 Weblink kern warn kernel 17<br>Oct 20 11: 32: 32 Weblink kern warn kernel 17<br>Oct 20 11: 32: 32 Weblink user err syslog: ERR<br>Oct 20 11: 32: 32 Weblink kern warn kernel 17<br>Oct 20 11: 32: 32 Weblink kern warn kernel 17<br>Oct 20 11: 32: 32 Weblink kern warn kernel 17<br>Oct 20 11: 32: 32 Weblink kern warn kernel 17<br>Oct 20 11: 32: 32 Weblink kern warn kernel 17<br>Oct 20 11: 32: 32 Weblink kern warn kernel 17<br>Oct 20 11: 32: 32 Weblink kern warn kernel 17<br>Oct 20 11: 32: 32 Weblink kern warn kernel 17<br>Oct 20 11: 32: 32 Weblink kern warn kernel 17<br>Oct 20 11: 32: 32 Weblink kern warn kernel 17<br>Oct 20 11: 32: 32 Weblink kern warn kernel 17<br>Oct 20 11: 32: 32 Web | larted: BusyBox v1.12.1<br>opd started: BusyBox v1.12.1<br>(2017-09-14.1<br>090 started: BusyBox v1.12.1 (2017-09-14.1<br>090 st6600) AP SETKEYS DONE - WPA2,<br>091 st66000<br>Y11.048000 [MtAsicAddSharedKeyEntry(13<br>O: MRT_INIT failed; Ermo(99); Protocol not<br>O: MRT_INIT failed; Ermo(99); Protocol not<br>0: MRT_INIT failed; Ermo(99); Protocol not<br>0: MRT_INIT failed; Ermo(99); Protocol not<br>0: MRT_INIT failed; Ermo(99); Protocol not<br>1510.160000]<br>MtAsicAddSharedKeyEntry(13<br>O: MRT_INIT failed; Ermo(99); Protocol not<br>141.990000; Send DEAUTH - Reason = 3 ft<br>1610.540000; Start Seq = 00000000<br>1610.560000; AP SETKEYS DONE - WPA2,<br>1610.56000; AP SETKEYS DONE - WPA2,<br>1610.56000; AP SETKEYS DONE - WPA2,<br>1610.56000; AP SETKEYS DONE - WPA2,<br>1610.56000; AP SETKEYS DONE - WPA2,<br>1610.56000; AP SETKEYS DONE - WPA2,<br>1610.56000; AP SETKEYS DONE - WPA2,<br>1610.56000; AP SETKEYS DONE - WPA2,<br>1610.56000; AP SETKEYS DONE - WPA2,<br>1610.56000; AP SETKEYS DONE - WPA2,<br>1610.56000; AP SETKEYS DONE - WPA2,<br>111.976000; AP SETKEYS DONE - WPA2,<br>111.976000; AP SETKEYS DONE - WPA2,<br>111.970000; AP SETKEYS DONE - WPA2,<br>111.970000; AP SETKEYS DONE - WPA2, | 1-22-17 CST)<br>available<br>AuthMode(7)=WPA2PSK, WepStatus(6)=AES, GroupWepStat<br>43): Not support for HIF_MT yet!<br>available<br>AuthMode(7)=WPA2PSK, WepStatus(6)=AES, GroupWepStat<br>43): Not support for HIF_MT yet!<br>available<br>300-sec Sience<br>ame TO a0 18 28 e0 eb 2a<br>CAP<br>AuthMode(7)=WPA2PSK, WepStatus(6)=AES, GroupWepStat<br>available<br>AuthMode(7)=WPA2PSK, WepStatus(6)=AES, GroupWepStat<br>43): Not support for HIF_MT yet!<br>available | us(6)=AES<br>us(6)=AES<br>us(6)=AES<br>us(6)=AES |

# **Chapter 3 Environmental performance.**

| Item                | Specifications            |
|---------------------|---------------------------|
| Storage temperature | -40℃~+85℃                 |
| Working temperature | -30℃~+75℃                 |
| Working humidity    | 5%~90% (Non condensation) |

## HYTTHDRM100 4G router environmental performance.